# Instructions for library printer users

- The printer is on the 2nd floor
- Login to the printer in the same way as to the computer
- 0,03 € per page for printing and copying
- 0,01 € per page for scanning

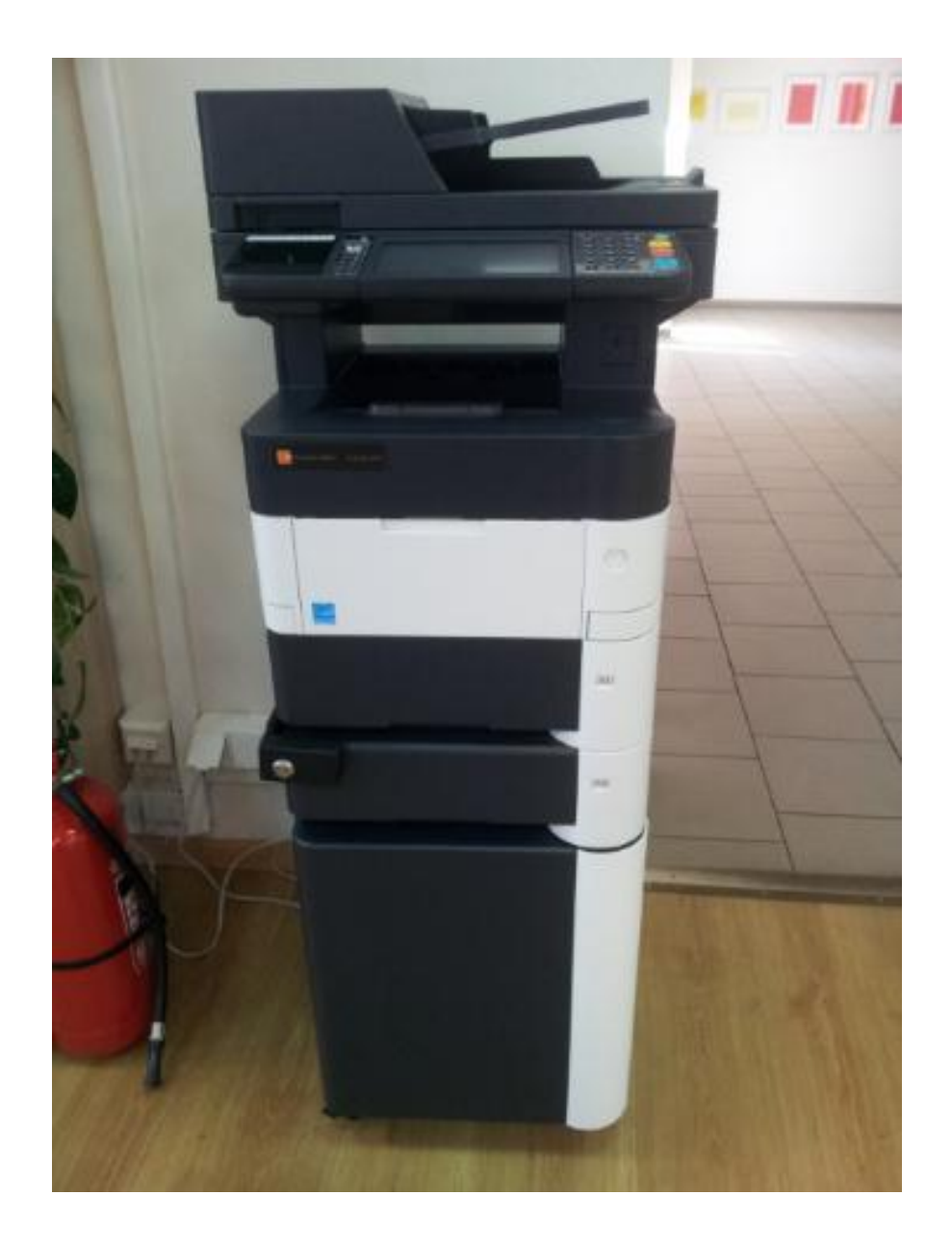

### 1. Printing from the university-managed computers

- Switch the printer to "biblioteka on ..." and print the documents you want.

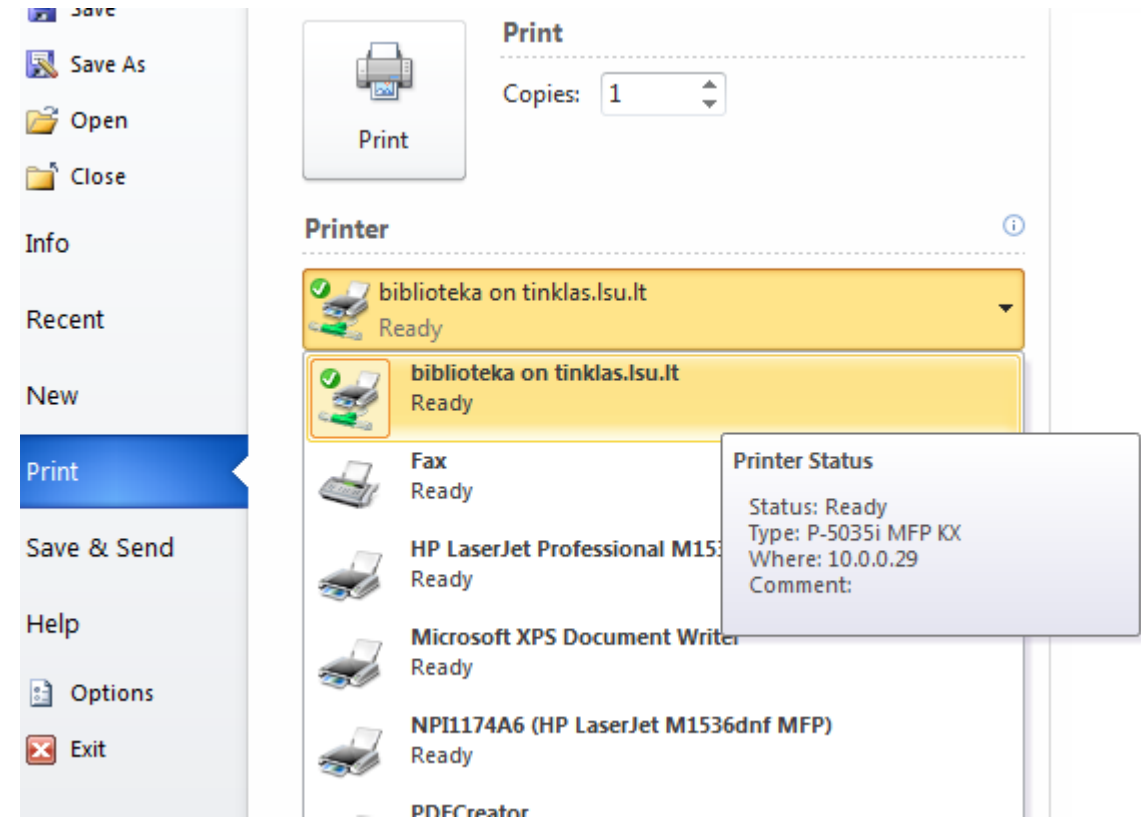

- The documents will be sent to the printer and stored there for a week until you print them.
- Go to the self-service facility located on the 2nd floor of the Library, verify your identity and print the documents.
- Login to the printer in the same way as to the computer.

## 2. Printing from home

- Log in to your university email account, as this will not work with another email service provider.
- Compose a new message to the addressee <a href="mailto:spausdintuvas@lsu.lt">spausdintuvas@lsu.lt</a>.
- Attach the document you want to print (available formats: Word, Excel, PowerPoint, PDF).
- Send an email (subject line and content can be left blank).

| Naujas pranešimas                 |   | - | 2 | × |
|-----------------------------------|---|---|---|---|
| spausdintuvas@lsu.lt              |   |   |   |   |
| Tema                              |   |   |   |   |
|                                   |   |   |   |   |
| Rendeshusia sutertia dagu (24 KR) | ~ |   |   |   |
|                                   | × |   |   |   |
| Siųsti <u>A</u> 🛈 🕭 👩 🖘 🙂         |   | Î |   | Ŧ |

- The documents attached to the letter will join the print queue, but will not be printed.
- Go to the self-service facility located on the 2nd floor of the Library, verify your identity and print the documents.
- Connect to the printer in the same way as to the computer.

#### 3. Printing

- Go to the self-service facility located on the 2nd floor of the Library and verify your identity by entering your password or placing the registered card to the correct area.
- When connected, press the <u>"Print All"</u> to print all jobs in the queue or "<u>My Jobs</u>" to see all jobs in the queue, and optionally print them.

#### 4. Credit recharge

- When the printing credit runs short, the librarian will help to recharge it.
- Having paid, the librarian will issue you a receipt with the recharge code.
- 0,03 € per page for printing and copying.
- 0,01 € per page for scanning.

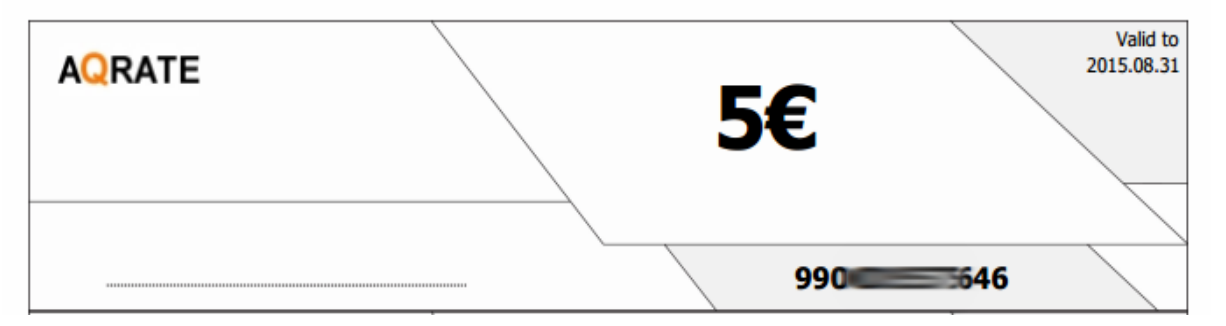

Version 12/ 2/ 2015

- Select "Recharge credit" in the printer window.
- Enter the code on the receipt, and the credit will be recharged.

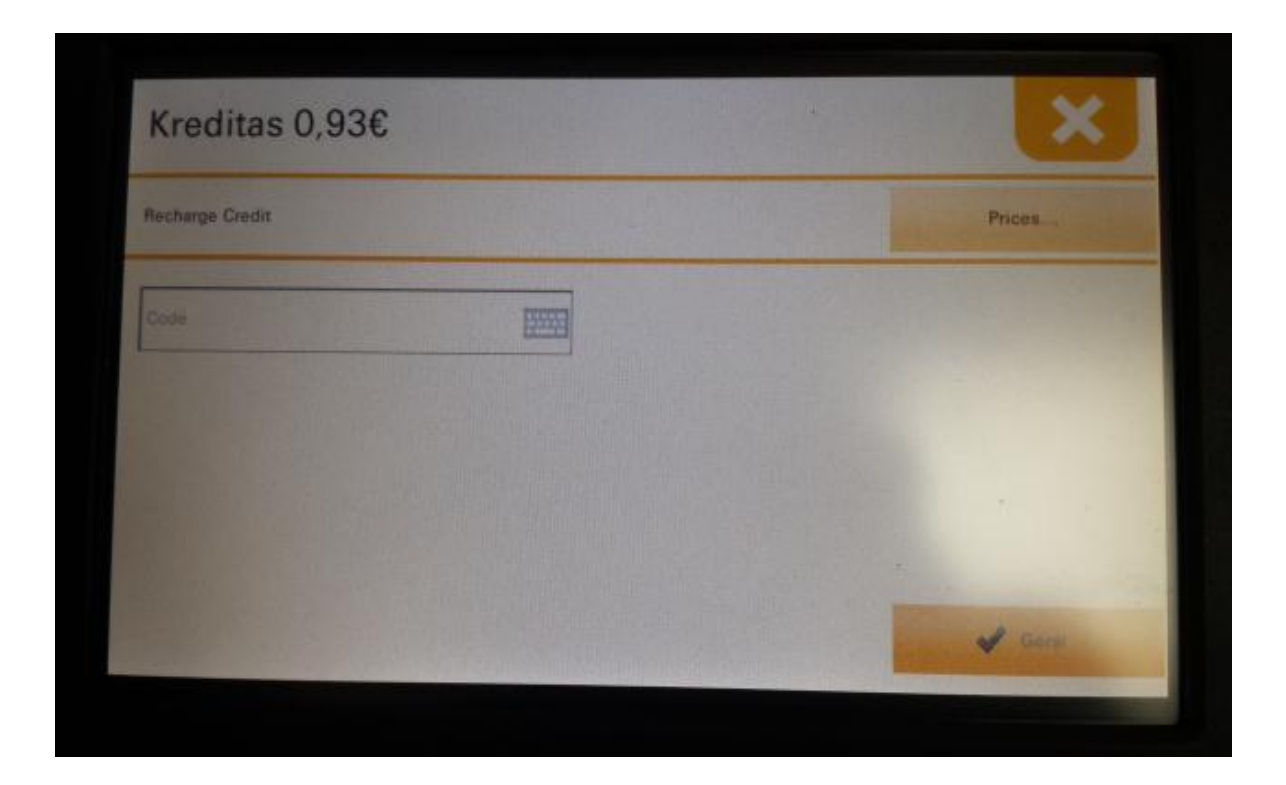

#### 5. Other services

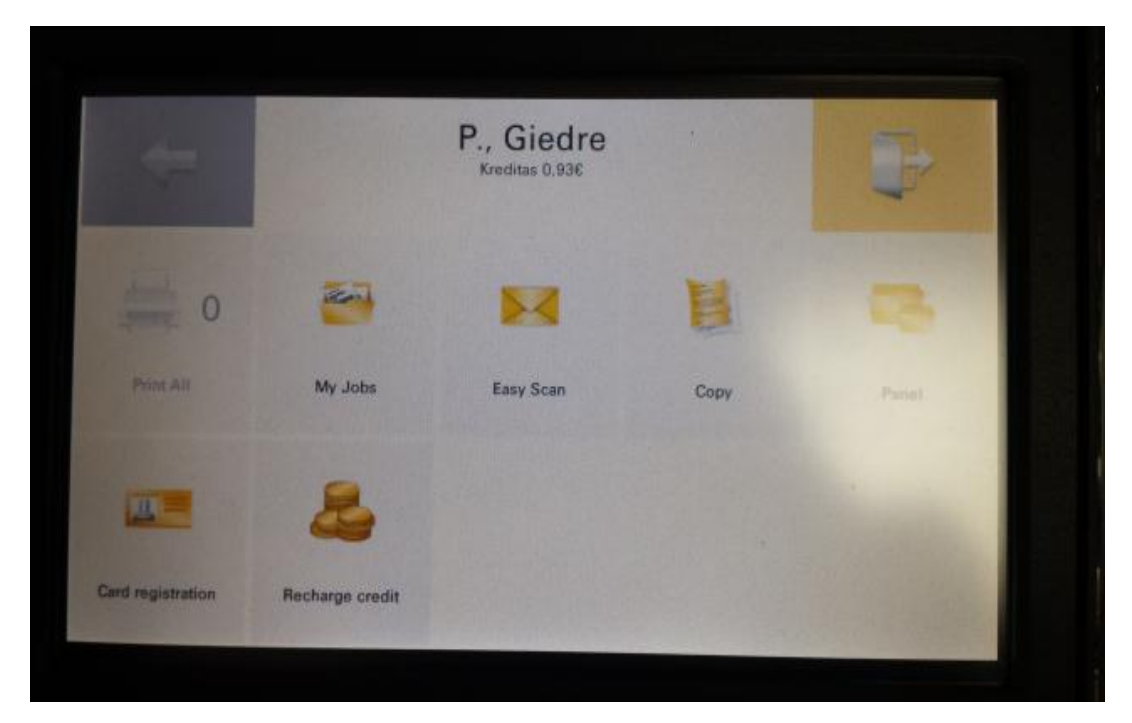

Easy Scan – scanning documents in PDF format directly to your university e-mail. Copy – copying a page.

Panel – additional options:

- Panel Copy copying with additional settings (duplex, zoom, etc.).
- Panel Scan scanning with additional settings (duplex, zoom, etc.).
- Panel USB printing directly from a USB flash drive.

Card registration – registering a log in card (for cards with NFC chips (Kauniečio card, student identification card, etc.).